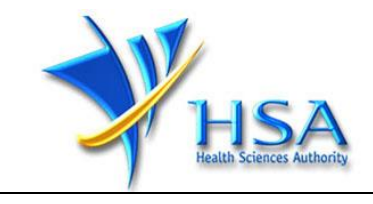

# Pharmaceutical Regulatory Information System (PRISM) Internet – CT Expedited Safety Report Module

## **User Manual**

Version 3.2 (Jul 2021)

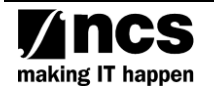

## **REVISION HISTORY**

| Version | Effective Date | Summary of Changes                   | Author         |
|---------|----------------|--------------------------------------|----------------|
| 1.0     | March 2008     | First Release                        | NCS PRISM Team |
| 2.0     | April 2008     | Second Release                       | NCS PRISM Team |
| 2.1     | October 2008   | Change in Screen Captures & Steps    | HSA-CTB        |
| 2.2     | February 2009  | Additional Information               | HSA-CTB        |
| 3.0     | July 2009      | Enhancements Added                   | HSA-CTB        |
| 3.1     | August 2018    | Change from SingPass to CorpPass     | HSA-CTB        |
| 3.2     | July 2021      | Change in login process for Corppass | HSA-IOCTB      |

## **Table of Contents**

| 1 | INTROI          | DUCTION                                                              |   |
|---|-----------------|----------------------------------------------------------------------|---|
|   | PURPOSE         |                                                                      | 4 |
|   | SCOPE           |                                                                      |   |
|   | <b>OVERVIEW</b> |                                                                      |   |
| 2 | FUNCT           | ION                                                                  | 5 |
|   | 2.1 To A        | PPLY FOR SUBMISSION OF EXPEDITED SAFETY REPORT                       | 5 |
|   | 2.1.1           | Login                                                                | 5 |
|   | 2.2 Сом         | MON ICONS AND LINKS IN ALL SECTIONS:                                 | 7 |
|   | 2.3 Appl        | ICATION FORM OF CLINICAL TRIAL SUBMISSION OF EXPEDITED SAFETY REPORT |   |
|   | 2.3.1           | Introduction                                                         |   |
|   | 2.3.2           | Particulars of Clinical Trial Application                            | 9 |
|   | 2.3.3           | Applicant Particulars                                                |   |
|   | 2.3.4           | Safety Report Summary                                                |   |
|   | 2.3.5           | Supporting Attachments                                               |   |
|   | 2.3.6           | Confirmation                                                         |   |
|   | 2.3.7           | Acknowledgment                                                       |   |

## 1 Introduction

## Purpose

The purpose of this user manual is to ensure that all nominated application users will be proficient in the use of the online application system.

#### Scope

The scope of the manual is to provide information on the use of the eService for the online application of the extended function – Submission of Expedited Safety Report

#### Overview

This document provides brief details on the standards and guidelines that a user should adhere to in doing an online preparation and submission of an application. It divides the application procedure into sections and provides the brief guidelines for each of them.

Page 4 of 19

## 2 Function

## 2.1 To Apply for Submission of Expedited Safety Report

Steps:

- 1) CRIS administrator grants access to eService of **CT Submission of Expedited Safety Report**
- 2) Please access the following URL (**DO NOT** click on link, please copy the URL to address bar of browser)

http://eservice.hsa.gov.sg/osc/portal/jsp/AA/process.jsp?eService=190

| singpass                                                                             | $\mathbb{F} \mid \mathbb{T} \mid \mathbb{F}  \bar{\Theta}  Q$ |
|--------------------------------------------------------------------------------------|---------------------------------------------------------------|
| Advisory Note  Your Singpass account contains a lot of personal data. Do not share y | our username, password and 2FA details with anyone.           |
|                                                                                      |                                                               |
|                                                                                      | Singpass app Password login                                   |
|                                                                                      | Logging in as Business User                                   |
|                                                                                      | Singpass ID                                                   |
|                                                                                      | Password                                                      |
| ᅙ 🛛 Log in with Singpass                                                             |                                                               |
| Your trusted digital identity                                                        | Log in                                                        |
|                                                                                      | Forgot Singpass ID Reset password                             |
|                                                                                      | Register For Singpass                                         |
|                                                                                      |                                                               |

### 2.1.1 Login

- 1) Log in with your Singpass.
- 2) The predefined roles of the users, comprising of drafter, submitter, CRIS administrator, counter staff, will be verified against the CRIS authorisation.
- 3) Upon successful authentication, a page will be shown for the applicant to select the company.

| WHSA                           |                           |                     |                 | CONTACT              | gapore Government<br>grity • Service • Excellence<br>INFO FEEDBACK SITEMAP |  |
|--------------------------------|---------------------------|---------------------|-----------------|----------------------|----------------------------------------------------------------------------|--|
| HOME ABOUT US                  | E-SERVICES & FORMS        | NEWS & EVENTS       | CAREERS         | PUBLICATIONS         | USEFUL LINKS                                                               |  |
| CR0007 AUTHORISATION           | AND AUTHENTICATI          | ON MODULE > A       | UTHORISE        |                      | / DIRECTORS                                                                |  |
| You are the registered user fo | or the following companie | es. Please choose f | rom the list th | e one you wish to    | represent.                                                                 |  |
| Company                        |                           |                     |                 |                      |                                                                            |  |
| O NCS (PRISM)                  |                           |                     |                 |                      |                                                                            |  |
|                                |                           |                     |                 |                      | Submit Reset                                                               |  |
| Privacy Statement Terms of Use |                           |                     |                 | Health Sciences Auth | ority © 2007. All Rights Reserved.                                         |  |

4) Select the specific company and click the **Submit** button.

5) The Terms and Conditions page will be shown. The application user is required to read the Terms and Conditions before indicating accept or reject. If the **Accept** button is clicked, the user will be able to proceed with the eService. If the **Cancel** button is clicked, the page will be re-directed to the HSA homepage.

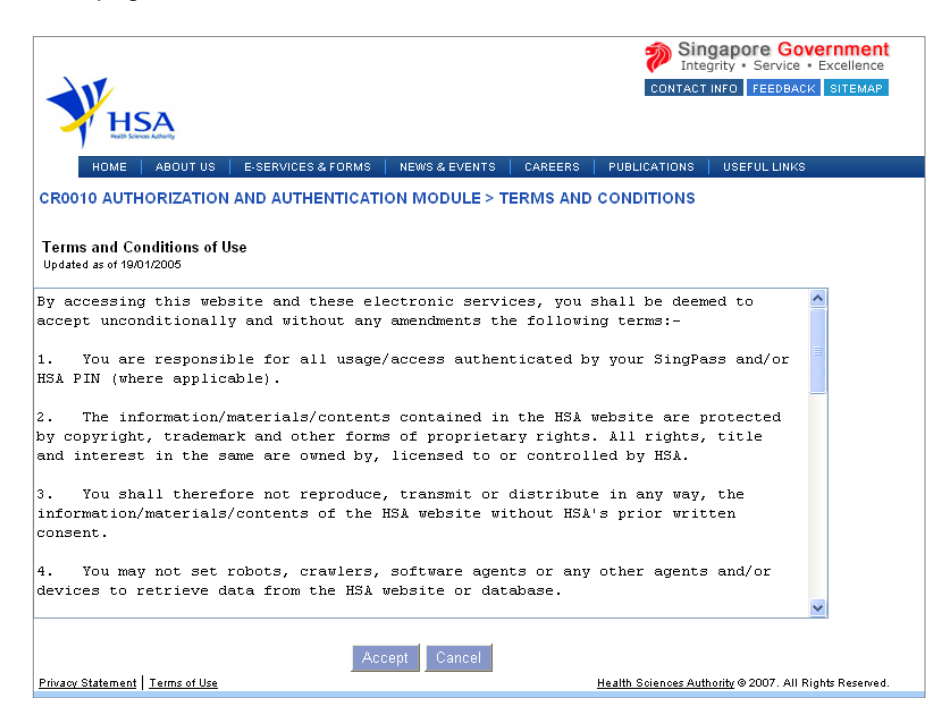

## 2.2 Common icons and links in all sections:

- Attach icon. This will allow user to go to the **Supporting Attachments** page to attach relevant documents.
  - Attach
- Save icon. This will allow the user to save the form information at any desired point of time.
- Application form links. This will allow the user to toggle to different sections of the application form.
- This will allow the user to proceed to the next section of the application form.
   Next
- Previous button. This will allow the user to proceed to the previous section of the application form.
   Previous
- Reset button. This will clear the information the user has input in the page.
   Reset
- Fields with a red asterix \* are mandatory input fields. Unless it is entered, the system validation will highlight error and application submission will be disabled.

## 2.3 Application Form of Clinical Trial Submission of Expedited Safety Report

The application form consists of 6 sections:

| 1 | Introduction                             |
|---|------------------------------------------|
| 2 | Particular Of Clinical Trial Application |
| 3 | Applicant Particulars                    |
| 4 | Safety Report Summary                    |
| 5 | Supporting Attachments                   |
| 6 | Confirmation                             |

It is recommended for users to fill in the application form details in a systematic serial manner as the later sections could reference information in the earlier sections.

#### 2.3.1 Introduction

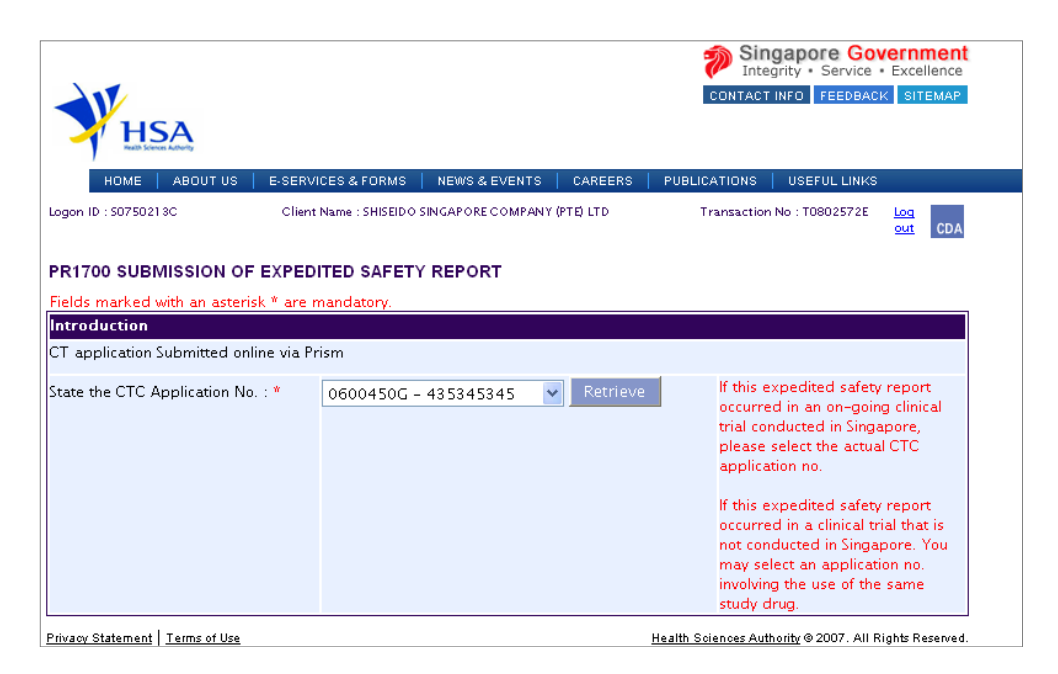

This section shows the list of Clinical Trial Application numbers. Select a Clinical Trial Application Number and click the **Retrieve** button to go to the **Clinical Trial Application** information section.

#### 2.3.2 Particulars of Clinical Trial Application

| HSA<br>HELEN                                              |                             |                                                       | Singa<br>Integrity<br>CONTACT INFO | y · Service · Excellence<br>FEEDBACK SITEMAP |
|-----------------------------------------------------------|-----------------------------|-------------------------------------------------------|------------------------------------|----------------------------------------------|
| HOME   ABOUTUS                                            | E-SERVICES & FORMS   NE     | WS&EVENTS CAREERS                                     | PUBLICATIONS U                     | SEFUL LINKS                                  |
| ogon ID : 50750213C                                       | Client Name : SHISEIDO SING | APORE COMPANY (PTE) LTD                               | Transaction No :                   | TO802572E Log<br>out CDA                     |
| R1700 SUBMISSION OF                                       | EXPEDITED SAFETY RE         | PORT                                                  |                                    |                                              |
| Fill in the application for                               | m                           |                                                       |                                    | <u>Guideline Help</u>                        |
| 1. Particulars of Clinical Tr<br>2. Applicant Particulars | ial Application             | 3. Safety Report Summary<br>4. Supporting Attachments | 5. Confirmation                    | Special Symbol<br>Attach Save                |
|                                                           |                             |                                                       |                                    | Next                                         |
| Fields marked with an asteris                             | k * are mandatory.          |                                                       |                                    |                                              |
| 1. Particulars of Clinical 1                              | rial Application            |                                                       |                                    |                                              |
| ISA Clinical Trial Application                            | 0600450G                    |                                                       |                                    |                                              |
| itle of Clinical Trial                                    | sdfasdfasdfasd              |                                                       |                                    |                                              |
| rotocol Number                                            | 435345345                   |                                                       |                                    |                                              |
| Protocol Date                                             | 28/06/2006                  |                                                       |                                    |                                              |
|                                                           |                             |                                                       |                                    |                                              |
| List of Principal Investigat                              | or(s) & Clinical Trial In   | stitution(s)                                          | CTC Expipe D                       | ate CTC Status                               |
| idasdfasd                                                 | Changi General Hospital     | 31/01/2007                                            | 19/03/2008                         | Ongoing                                      |
|                                                           |                             |                                                       |                                    |                                              |
| CT Study Drugs                                            |                             |                                                       |                                    |                                              |
| N Drug Drug Name<br>Type                                  | ATC Code                    |                                                       | Class of Drug                      |                                              |
| ⊙ 1 STD weaqwerasd                                        | fa Antineoplasti            | c and immunomodulatii                                 | Class III – Approve                | ed drug undergoinc                           |
|                                                           |                             |                                                       |                                    |                                              |
| Frial Summary                                             |                             |                                                       |                                    |                                              |
| a) Therapeutic Area:                                      | Dentistry                   |                                                       |                                    |                                              |
| b) DSMB:                                                  | Yes O No                    | )                                                     |                                    |                                              |
| (e) ls:                                                   | Single-Blin                 | d 🔿 Double-Blind 🔿 Ope                                | en-Label                           |                                              |
|                                                           |                             |                                                       |                                    | Next                                         |
|                                                           |                             |                                                       |                                    |                                              |

This section shows the Clinical Trial Application information after a Clinical Trial Application Number is selected. The Clinical Trial Application information is auto-populated. Select a study drug and click the **Next** button to go to the **Applicant Particulars** section.

#### 2.3.3 Applicant Particulars

| HSA                                                                 |                                                                                                    |                                                                                                    |                                                                             | Sin<br>Inte<br>CONTACT                                                                               | gapore Go<br>grity • Service<br>INFO FEEDBAC                         | K SITEMAP                                      |
|---------------------------------------------------------------------|----------------------------------------------------------------------------------------------------|----------------------------------------------------------------------------------------------------|-----------------------------------------------------------------------------|----------------------------------------------------------------------------------------------------|----------------------------------------------------------------------|------------------------------------------------|
| HOME ABOUT US                                                       | E-SERVICES & FORM                                                                                                    | S   NEWS & EVENTS                                                                                                    | CAREERS                                                                     | PUBLICATIONS                                                                                         | USEFUL LINKS                                                         |                                                |
| .ogon ID : 50750213C                                                | Client Name : SHISEI                                                                                                   | DO SINGAPORE COMPANY                                                                                                    | (PTE) LTD                                                                   | Transaction                                                                                          | No : T0802572E                                                       | Log<br>out CDA                                 |
| PR1700 SUBMISSION                                                   | OF EXPEDITED SAFE                                                                                                    | TY REPORT                                                                                                    |                                                                             |                                                                                                    |                                                                      |                                                |
| Fill in the application                                             | form                                                                                                    |                                                                                                    |                                                                             |                                                                                                    | <u>Guidelin</u>                                                      | <u>e Help</u>                                  |
| 1. Particulars of Clinical Tria<br><b>2. Applicant Particular</b> s | l Application<br>;                                                                                                    | 3. Safety Report Summ<br>4. Supporting Attachm                                                                                | ary<br>ients                                                                | 5. Confirmation                                                                                      | Special S<br>Attac                                                   | ymbol<br>h Save                                |
| Fields marked with an ast<br>2. Applicant Particular                | erisk * are mandatory.<br>rs                                                                                           |                                                                                                    |                                                                             |                                                                                                    | Previou                                                              | s Next                                         |
| 2.1 Name : *                                                        |                                                                                                    |                                                                                                    | Retrieve                                                                    |                                                                                                    |                                                                      |                                                |
| 2.2 NRIC/FIN : *                                                    |                                                                                                    | (Example:                                                                                                    |                                                                             | F1234567A)                                                                                           |                                                                      |                                                |
| 2.3 Designation : *                                                 |                                                                                                    |                                                                                                    |                                                                             | ,                                                                                                    |                                                                      |                                                |
| 2.4 Contact Details                                                 |                                                                                                    |                                                                                                    |                                                                             |                                                                                                    |                                                                      |                                                |
| 2.4.1 Tel : <b>*</b>                                                |                                                                                                    | 2                                                                                                    | .4.2 Fax :                                                                  |                                                                                                    |                                                                      |                                                |
| 2.4.3 Handphone :                                                   |                                                                                                    | 2                                                                                                    | 4.4 Pager :                                                                 |                                                                                                    |                                                                      |                                                |
| 2.4.5 Email :                                                       |                                                                                                    |                                                                                                    |                                                                             |                                                                                                    |                                                                      |                                                |
| 2.5 Preferences                                                     |                                                                                                    |                                                                                                    |                                                                             |                                                                                                    |                                                                      |                                                |
| 2.5.1 Preferred Contact N<br>*                                      | lode : C Email C Fa:<br>(Please ensure that t<br>this preferred conta<br>course of this applic<br>your email address : | x C SMS<br>he relevant contact detail<br>ct mode is the mode which<br>ation, you will receive ou<br>above, regardless of your | s above is enter<br>you will receiv<br>r input requests<br>selected preferi | ed for your preferred<br>e the final notification<br>(i.e. queries), if any, '<br>red contact mode.) | l contact mode. Ple<br>n of this application<br>via email if you hav | ase note that<br>n. During the<br>re indicated |
|                                                                     | ,                                                                                                    |                                                                                                    |                                                                             | Pr                                                                                                   | revious Nex                                                          | t Reset                                        |
| rivacy Statement   Terms of Us                                      | e                                                                                                    |                                                                                                    |                                                                             | Health Sciences Aut                                                                                  | hority © 2007. All R                                                 | ights Reserved.                                |

This section allows the input of applicant particulars. Please note that drafter will not be able to see this page since they are not required to enter information for applicant.

- 1) Fill in Name or NRIC.
- 2) Click on the **Retrieve** button to populate the remaining fields.
- 3) Fill in the other details if applicable.
- 4) Click on the Next button to go to the Safety Report Summary section.

## 2.3.4 Safety Report Summary

|                                                                                                    |                                                                     |                                                       | Dinteg                             | rity • Service • Excellence     |
|----------------------------------------------------------------------------------------------------|---------------------------------------------------------------------|-------------------------------------------------------|------------------------------------|---------------------------------|
|                                                                                                    |                                                                     |                                                       | CONTACT I                          | NFO FEEDBACK SITEMAP            |
| HSA                                                                                                    |                                                                     |                                                       |                                    |                                 |
| Realth Sciences Authority                                                                                 |                                                                     |                                                       |                                    |                                 |
| HOME ABOUT US                                                                                             | E-SERVICES & FORMS N                                                | EWS & EVENTS CAREEF                                   | RS   PUBLICATIONS                  | USEFUL LINKS                    |
| Logon ID : 50750213C                                                                                      | Client Name : SHISEIDO SING                                         | APORE COMPANY (PTE) LTD                               | Transaction M                      | No : T0802572E Log<br>out CDA   |
| DRATES CURMISSION                                                                                         |                                                                     | FRONT                                                 |                                    |                                 |
| PR1700 SUBMISSION C                                                                                       | JF EXPEDITED SAFETY RI                                              | EPORT                                                 |                                    |                                 |
| Fill in the application f                                                                                 | form                                                                |                                                       |                                    | <u>Guideline Help</u>           |
| 1. Particulars of Clinical Tria                                                                           | Application 2 Safet                                                 | by Report Suppose                                     | E. Confirmation                    | Surgial Surgial                 |
| 2. Applicant Particulars                                                                                  | 4. Suppo                                                            | erting Attachments                                    | 5. Commation                       | Special Sympol                  |
|                                                                                                    |                                                                     |                                                       |                                    | Attach Save                     |
|                                                                                                    |                                                                     |                                                       |                                    | Description 11                  |
|                                                                                                    |                                                                     |                                                       |                                    | Previous Next                   |
| Fields marked with an aste                                                                                | erisk * are mandatory.                                              |                                                       |                                    |                                 |
| 3. Safety Report Summ                                                                                     | iary                                                                |                                                       |                                    |                                 |
| <ol> <li>Initial</li> </ol>                                                                               | 🔘 Follow up                                                         | Please                                                | indicate the report ty             | be.<br>MCN as used slighten Add |
|                                                                                                    |                                                                     | MCN E                                                 | u, please enter a new i<br>outton. | MUN ho, and click on Add        |
|                                                                                                    |                                                                     | If follo                                              | w up. select one existi            | na MCN no. from                 |
|                                                                                                    |                                                                     | dropd                                                 | own list or enter a new            | MCN no. if MCN no. is           |
|                                                                                                    |                                                                     | button                                                | una in the aropaown ii<br>i.       | st. Click on Add MCN            |
| Select Manufacturer Contro                                                                                | No(MCN): Please Select                                              | ~                                                     |                                    |                                 |
| Enter Manufacturer Contro                                                                                 | I No(MCN): MCN1111                                                  | Add                                                   | I MCN                              |                                 |
|                                                                                                    |                                                                     |                                                       |                                    |                                 |
|                                                                                                    |                                                                     |                                                       |                                    |                                 |
|                                                                                                    |                                                                     |                                                       |                                    |                                 |
|                                                                                                    |                                                                     |                                                       |                                    |                                 |
| 1. Please click on the MCN                                                                                | hyperlink to enter the require                                      | ed safety report informat                             | ion.                               | dours Next Dours                |
| <ol> <li>Please click on the MCN</li> <li>Please ensure that all sa<br/>Previous or Next Page.</li> </ol> | hyperlink to enter the require<br>afety report information is fille | ed safety report informat<br>d in before proceeding t | ion.<br>o Pre                      | vious Next Reset                |

Initial Safety Report

| WHSA                                                                                                    |                                                                                    | Singapore Government<br>Integrity • Service • Excellence<br>CONTACT INFO FEEDBACK SITEMAP                                                                                                    |
|----------------------------------------------------------------------------------------------------|------------------------------------------------------------------------------------|----------------------------------------------------------------------------------------------------|
| HOME ABOUT US E-S                                                                                                    | ERVICES & FORMS NEWS & EVENTS                                                      | CAREERS   PUBLICATIONS   USEFUL LINKS                                                                                                    |
| Logon ID : 50750213C C                                                                                                    | lient Name : SHISEIDO SINGAPORE COMPANY :                                          | (PTE) LTD Transaction No : T0802572E Log<br>out CDA                                                                                                    |
| PR1700 SUBMISSION OF EXP                                                                                                  | EDITED SAFETY REPORT                                                               |                                                                                                    |
| Fill in the application form<br>1. Particulars of Clinical Trial Application<br>2. Applicant Particulars                  | on <b>3.5afety Report Sumr</b><br>4.Supporting Attachments                         | Guideline Heip<br>nary 5. Confirmation Special Symbol<br>Attach Save                                                                                                    |
| Fields marked with an asterisk * a<br>3. Safety Report Summary                                                            | re mandatory.                                                                      | Previous Next                                                                                                    |
| O Initial                                                                                                    | Follow up                                                                          | Please indicate the report type.<br>If linitial, please enter a new MCN no. and click on Add<br>MCN button.<br>If follow up, select one existing MCN no. from<br>dropdown list or enter a new MCN no. if MCN no. is<br>not found in the dropdown list. Click on Add MCN<br>button. |
| Select Manufacturer Control No(MC                                                                                         | CN): Please Select                                                                 | <b>v</b>                                                                                                    |
| Enter Manufacturer Control No(MC                                                                                          | N):                                                                                | Add MCN                                                                                                    |
|                                                                                                    |                                                                                    |                                                                                                    |
| Search Manufacturer Control No(M                                                                                          | CN): Search for MCN                                                                | To search for the MCN no., please click on the Search<br>for MCN link.                                                                                                    |
| <ol> <li>Please click on the MCN hyperli</li> <li>Please ensure that all safety rep<br/>Previous or Next Page.</li> </ol> | nk to enter the required safety report<br>oort information is filled in before pro | information.<br>ceeding to Previous Next Reset                                                                                                    |
| Privacy Statement Terms of Use                                                                                            |                                                                                    | Health Sciences Authority © 2007. All Rights Reserved.                                                                                                    |

Follow up Safety Report

|                                                 |                       |                      |               | nte                 | gapore Gov<br>grity · Service · | Excellence     |
|-------------------------------------------------|-----------------------|----------------------|---------------|---------------------|---------------------------------|----------------|
|                                                 |                       |                      |               | CONTACT             | INFO FEEDBACH                   | < SITEMAP      |
| HSA HSA                                         |                       |                      |               |                     |                                 |                |
| HOME ABOUT US                                   | E-SERVICES & FORMS    | S NEWS & EVENTS      | CAREERS       | PUBLICATIONS        | USEFUL LINKS                    |                |
| Logon ID : \$0750213C                           | Client Name : SHISEID | OO SINGAPORE COMPANY | (PTE) LTD     | Transaction         | No : T0802572E                  | Log<br>out CDA |
| PR1700 SUBMISSION OF                            | EXPEDITED SAFE        | TY REPORT            |               |                     |                                 |                |
| Search For MCN                                  |                       |                      |               |                     |                                 |                |
| Search Criteria<br>* Please enter minimum ONE t | ïeld to search        |                      |               |                     |                                 |                |
| MCN:                                            | Begins With 🚩         |                      |               |                     |                                 |                |
| Patient Age:                                    |                       | To                   | Please Select | ~                   |                                 |                |
| Submission Date:                                |                       |                      |               |                     |                                 |                |
| Did the SAE occur in Singapore                  | 2:                    | 🔿 Yes 🔘 No           |               |                     |                                 |                |
| Reset Search Cancel                             |                       |                      |               |                     |                                 |                |
| Privacy Statement   Terms of Use                |                       |                      |               | Health Sciences Aut | hority@2007_All Ri              | ights Reserves |

Search for Manufacturer Control Number (MCN)

| WHSA                                                                                                    |                                                                      |                                                                     | Singa<br>Integri<br>CONTACT IN                                                                            | ty · Service ·                                         | Excellence<br>SITEMAP         |
|----------------------------------------------------------------------------------------------------|----------------------------------------------------------------------|---------------------------------------------------------------------|----------------------------------------------------------------------------------------------------|--------------------------------------------------------|-------------------------------|
| HOME ABOUT US E-SERV                                                                                               | /ICES & FORMS 📔 NEWS & EVEN                                          | TS CAREERS                                                          | PUBLICATIONS                                                                                              | USEFUL LINKS                                           |                               |
| Logon ID : 5075021 8C Clien                                                                                        | t Name : SHISEIDO SINGAPORE COMP                                     | ANY (PTE) LTD                                                       | Transaction No                                                                                            | : T0802572E                                            | out CDA                       |
| PR1700 SUBMISSION OF EXPED                                                                                         | DITED SAFETY REPORT                                                  |                                                                     |                                                                                                    |                                                        |                               |
| Fill in the application form                                                                                       |                                                                      |                                                                     |                                                                                                    | <u>Guideline</u>                                       | <u>Help</u>                   |
| 1. Particulars of Clinical Trial Application<br>2. Applicant Particulars                                           | 3.Safety Report S<br>4.Supporting Attachm                            | <b>ummary</b><br>ents                                               | 5. Confirmation                                                                                           | Special Syr<br>Attach                                  | nbol<br>Save                  |
|                                                                                                    |                                                                      |                                                                     |                                                                                                    | Previous                                               | Next                          |
| Fields marked with an asterisk * are<br>3. Safety Report Summary                                                   | mandatory.                                                           |                                                                     |                                                                                                    |                                                        |                               |
| ● Initial                                                                                                    | O Follow up                                                          | Please ind<br>If Initial, p<br>MCN butto<br>If follow u<br>dropdown | licate the report type<br>lease enter a new M<br>on.<br>p, select one existing<br>i list or enter a new N | :<br>CN no. and clic<br>MCN no. from<br>MCN no. if MCN | k on Add<br>I<br>I no. is not |
|                                                                                                    |                                                                      | found in t                                                          | he dropdown list. Cli                                                                                     | ck on Add MCN                                          | V button.                     |
| Select Manufacturer Control No(MCN)                                                                                | Please Select                                                        | *                                                                   |                                                                                                    |                                                        |                               |
| Enter Manufacturer Control No(MCN):                                                                                | MCN001                                                               | Add M0                                                              | DN                                                                                                    |                                                        |                               |
|                                                                                                    |                                                                      |                                                                     |                                                                                                    |                                                        |                               |
| List of Saved Safety Reports:                                                                                      |                                                                      |                                                                     |                                                                                                    |                                                        |                               |
| Click on the Manufacturer Control No                                                                               | . hyperlink to view / edit detail                                    | ls of safety repor                                                  | t                                                                                                    |                                                        |                               |
| Manufacturer Control No.                                                                                           | Initial / Followup                                                   | Last Modi                                                           | ified Date                                                                                                |                                                        |                               |
| MCN001                                                                                                    | Initial                                                              | 12/03/20                                                            | 08                                                                                                    |                                                        |                               |
| Delete<br>1. Please click on the MCN hyperlink<br>2. Please ensure that all safety repor<br>Previous or Next Page. | to enter the required safety re<br>t information is filled in before | port information.<br>proceeding to                                  | Prev                                                                                                    | ious Next                                              | Reset                         |
| Privacy Statement Terms of Use                                                                                     |                                                                      |                                                                     | Health Sciences Author                                                                                    | i <u>ty</u> © 2007. All Rig                            | hts Reserved.                 |

Safety Report Added

#### To add a Safety Report

Please note that more than 1 CIOMS report for the same drug can be submitted per application.

- 1) Select a report type, initial or follow up report.
- 2) For <u>initial report</u>, enter a Manufacturer Control Number (MCN) and click Add MCN button. For <u>follow up report</u>, select a Manufacturer Control Number (MCN) from dropdown list and click Add MCN button. To search for Manufacturer Control Number (MCN), click on the Search for MCN link to search for MCN.
  If the Manufacturer Control Number (MCN) is not found in the dropdown list, onter a Manufacturer.

If the Manufacturer Control Number (MCN) is not found in the dropdown list, enter a Manufacturer Control Number (MCN) and click **Add MCN** button.

- 3) After adding the safety report, the Manufacturer Control Number (MCN) will appear in the list at bottom. Click on the Manufacturer Control Number (MCN) hyperlink to enter report details.
- 4) To add another CIOMS report, please return to steps 1-3.

## Safety Report Details

| WUSA Ho                                                                   | alth Scienc                                    | ces Authorit                                                                         | CONTACT INFO             | v · Service · Excellence                                                                                                    |
|---------------------------------------------------------------------------|------------------------------------------------|--------------------------------------------------------------------------------------|--------------------------|----------------------------------------------------------------------------------------------------|
|                                                                           |                                                |                                                                                      | у                        |                                                                                                    |
| HOME ABOUT US                                                             | E-SERVICES & FORMS                             | NEWS & EVENTS   CAREER                                                               | S   PUBLICATIONS   U     | SEFUL LINKS                                                                                                    |
| ogon ID : 50750213C                                                       | Client Name : SHISEIDO SIN                     | GAPORE COMPANY (PTE) LTD CH                                                          | G Transaction I          | No : T0802572E<br>Logout                                                                                                    |
|                                                                           |                                                |                                                                                      |                          |                                                                                                    |
| ields marked with an acterick                                             | * are mandatony                                | REPORT                                                                               |                          |                                                                                                    |
| 3.1 PARTICULARS OF PATI                                                   | ENT                                            |                                                                                      |                          |                                                                                                    |
| Age: *                                                                    | Please                                         | Select 💙                                                                             |                          |                                                                                                    |
| riease enter age or<br>approximate age. If age is<br>unknown, leave blank |                                                |                                                                                      |                          |                                                                                                    |
| Sex: *                                                                    | 🔿 Male 🔘 Female 🤇                              | 🕽 Unknown                                                                            |                          |                                                                                                    |
| ls this report from the same                                              | 🔿 Yes 🔘 No                                     | Protocol No:                                                                         | 435345345 🖌              | For locally                                                                                                    |
| Clinical Trial protocol in<br>Singapore?: *                               |                                                | Protocol no. is only<br>required if the Clinical<br>Trial is ongoing in<br>Singapore |                          | registered<br>products, only SAEs<br>that are<br>unexpected, related<br>and arising from the<br>same Clinical Trial<br>protocol (conducted<br>in Singapore) need<br>to be submitted |
| Did this SAE occur in                                                     | 🔿 Yes 🔘 No                                     |                                                                                      |                          | to be submitted.                                                                                                    |
| Singapore: *<br>Manufacturar Control No:                                  |                                                |                                                                                      |                          |                                                                                                    |
| manuracturer Control No:                                                  | MCN001                                         |                                                                                      |                          |                                                                                                    |
| Date received by Manf: *                                                  |                                                |                                                                                      |                          |                                                                                                    |
| 3.2 DETAILS OF ADVERSE<br>Date of onset(dd/mm/baae)                       | DRUG REACTION(S)                               |                                                                                      |                          |                                                                                                    |
| Outcome:                                                                  |                                                | Plance Select                                                                        | v                        |                                                                                                    |
| outcome.                                                                  |                                                | Please Select                                                                        |                          |                                                                                                    |
| Time to Event(days):                                                      |                                                |                                                                                      |                          |                                                                                                    |
| nine to event(days).                                                      |                                                |                                                                                      |                          |                                                                                                    |
| SAE Description: "                                                        |                                                | SUCT: "                                                                              | Causality:               |                                                                                                    |
|                                                                           | search keywon                                  | <u>d</u>                                                                             | Please Se                | lect V Clear                                                                                                    |
|                                                                           | search keywon                                  | <u>d</u>                                                                             | Please Se                | let Clear                                                                                                    |
|                                                                           | search keywon                                  | <u>d</u>                                                                             | Please Se                | lect Clear                                                                                                    |
| Add SAE Description                                                       |                                                |                                                                                      |                          |                                                                                                    |
|                                                                           |                                                |                                                                                      |                          |                                                                                                    |
|                                                                           |                                                |                                                                                      |                          |                                                                                                    |
| (Flease lick all that apply).                                             |                                                |                                                                                      |                          |                                                                                                    |
| Life Threatening                                                          | I                                              |                                                                                      |                          |                                                                                                    |
| Concenitel anomaly                                                        |                                                |                                                                                      |                          |                                                                                                    |
| Congenital anomaly                                                        | entiont begainstication                        |                                                                                      |                          |                                                                                                    |
| Involved or prolonged in-                                                 | ificant disability or incar                    | a cite                                                                               |                          |                                                                                                    |
| Medically significant                                                     | incaric disability of incap                    | Jacity                                                                               |                          |                                                                                                    |
| <ul> <li>Medically significant</li> </ul>                                 |                                                |                                                                                      |                          |                                                                                                    |
| Please state why it was consid                                            | ered medically significar                      | nt(max 255 characters)                                                               |                          |                                                                                                    |
|                                                                           |                                                |                                                                                      |                          |                                                                                                    |
| 3.4 SUSPECTED DRUG DE                                                     | AILS (Minimum of one                           | e entry is required)                                                                 |                          |                                                                                                    |
| onbinded Report.                                                          | V Yes V No V Unk                               | nown                                                                                 |                          |                                                                                                    |
| Date started(dd/mm/aaaa):                                                 |                                                | Date stopped(d                                                                       | d/mm/aaadi:              |                                                                                                    |
| Indication:                                                               |                                                |                                                                                      |                          |                                                                                                    |
|                                                                           |                                                |                                                                                      |                          |                                                                                                    |
| 3.5 UTHER RELEVANT INF                                                    | d reports (max 2500 ch                         | aractors)                                                                            |                          |                                                                                                    |
| L.g. opgraded or down grade                                               | a reports (max 2500 ch                         | aratters).                                                                           | ~                        |                                                                                                    |
|                                                                           |                                                |                                                                                      | ~                        |                                                                                                    |
| 3.6. Supporting Attachme                                                  | nts                                            |                                                                                      |                          |                                                                                                    |
| To add an attachment, type ir<br>attachment to the list below             | the path or hit the brow                       | vse button. Then <mark>hit the A</mark>                                              | ttach Files button to    | save the                                                                                                    |
| Please click <u>here</u> for guideline                                    | on document attachmer                          | it.                                                                                  |                          |                                                                                                    |
| Documents                                                                 |                                                |                                                                                      |                          |                                                                                                    |
| Report :                                                                  |                                                |                                                                                      |                          | Browse                                                                                                    |
| 3.6.2 Dear Doctor Letters :                                               |                                                |                                                                                      |                          | Browse                                                                                                    |
| Please attach at least ONE do<br>Attach Files                             | cument                                         |                                                                                      |                          |                                                                                                    |
|                                                                           |                                                |                                                                                      |                          |                                                                                                    |
| o go back MCN Report Summ-<br>utton.                                      | ary Page without saving t                      | the changes, please click or                                                         | n the Cancel             | Capcal                                                                                                    |
| o save the changes, please cli<br>o save all changes, and go has          | ck on the Save button.<br>k MCN Report Summary | Page please dick on the f                                                            | lack to                  | Rack to Sum                                                                                                    |
| , save an enanges and go bac<br>immary button.                            |                                                | , age, prease eller on the t                                                         |                          |                                                                                                    |
| rivacy Statement Terms of Use                                             |                                                |                                                                                      | Health Sciences Authorit | { © 2007. All Rights Reserved.                                                                                                    |

| Manufacturer Control No: MCN001                                            |                                                                 |                                                                 |
|----------------------------------------------------------------------------|-----------------------------------------------------------------|-----------------------------------------------------------------|
| Date received by Manf: *                                                   | SAE Description - Microsoft Internet Explorer                   |                                                                 |
| 3.2 DETAILS OF ADVERSE DRUG REACTION(S) Date of onset(dd/mm/yyy): Outcome: | Search SAE Description SAE Description: Gastrointestinal Search | <b>^</b>                                                        |
| Time to Event(days):                                                       | 94 matching record(s) found Page GO Pag                         | e 1 of 5 [First]   [Previous]   [ <u>Next]</u>   [ <u>Last]</u> |
| SAE Description: *                                                         | No. SAE Description                                             | SOC1                                                            |
| Gastrointestinal search keyword                                            | 1 <u>Mitochondrial neurogastrointestinal encephalopathy</u>     | Congenital, familial and genetic<br>disorders                   |
| search keyword                                                             | 2 <u>Gastrointestinal malformation</u>                          | Congenital, familial and genetic                                |
| Add SAE Description                                                        | 3 Congenital gastrointestinal vessel anomaly                    | Congenital, familial and genetic<br>disorders                   |
| Add SAE Description                                                        | 4 Gastrointestinal disorder congenital                          | Congenital, familial and genetic disorders                      |
| 3.3 CRITERIA OF SAE                                                        | 5 <u>Gastrointestinal arteriovenous malformation</u>            | Congenital, familial and genetic<br>disorders                   |
| (Please tick all that apply):                                              | 6 <u>Gastrointestinal angiodysplasia haemorrhagic</u>           | Congenital, familial and genetic<br>disorders                   |
| Patient die due to reaction      Life Threatening                          | Contraintential antichemistic                                   | Consonital familial and constic                                 |
|                                                                            |                                                                 | 🔒 🧐 Local intranet 🛒                                            |

Search for SAE Description and SOC1

| 3.2 DETAILS OF ADVERSE DRU | G REACTION(S)  |                            |               |   |       |
|----------------------------|----------------|----------------------------|---------------|---|-------|
| Date of onset(dd/mm/yyyy): |                |                            |               |   |       |
| Outcome:                   |                | Please Select 💙            |               |   |       |
|                            |                |                            |               |   |       |
| Time to Event(days):       |                |                            |               |   |       |
| SAE Description: *         |                | SOC1: *                    | Causality: *  |   |       |
| Gastrointestinal disorder  | search keyword | Gastrointestinal disorders | Possible      | * | Clear |
|                            | search keyword |                            | Please Select | * | Clear |
|                            | search keyword |                            | Please Select | * | Clear |
| Add SAE Description        |                |                            |               |   |       |

SAE Description and SOC1 are populated

#### To enter Safety Report Details

Please note that only events that meet the 3 criteria of serious, unexpected and drug-related are to be entered. MedDRA Preferred Terms are used for SAE Description.

- Enter all mandatory fields, date of onset (if available), indication, start and stop dates of drug. To enter SAE Description and SOC1, enter a keyword and click on **search keyword**. Select the appropriate SAE term from the search results. Both SAE Description and SOC1 fields will be populated. To delete SAE Description and SOC1 entry, click on **Clear** button.
- 2) Attach at least one document of any required document type and click on **Attach Files** button to upload the document.
- 3) After entering the details of safety report, click on **Back to Summary** button to save changes and go back to summary page.

#### 2.3.5 Supporting Attachments

| HSA                                                             |                    |                                                                    |                | CONTACT IN             | ty · Service ·            | Excellence      |
|-----------------------------------------------------------------|--------------------|--------------------------------------------------------------------|----------------|------------------------|---------------------------|-----------------|
| HOME ABOUT US                                                   | E-SERVICES & FC    | RMS NEWS & EVENTS                                                  | CAREERS        | PUBLICATIONS           | USEFUL LINKS              |                 |
| Logon ID : 50750213C                                            | Client Name : SH   | ISEIDO SINGAPORE COMPAN                                            | Y (PTE) LTD    | Transaction No         | : T0802572E               | Log<br>out CDA  |
| PR1700 SUBMISSION OF                                            | EXPEDITED SA       | FETY REPORT                                                        |                |                        |                           |                 |
| Fill in the application for                                     | rm                 |                                                                    |                |                        | <u>Guidelin</u>           | <u>e Help</u>   |
| 1. Particulars of Clinical Trial Ap<br>2. Applicant Particulars | plication          | <sup>8.</sup> Safety Report Summary<br><b>4. Supporting Attach</b> | ments          | 5. Confirmation        | Special Sy<br>Attac       | vmbol<br>h Save |
|                                                                 |                    |                                                                    |                |                        | Previou                   | s Next          |
| Fields marked with an asteri                                    | sk * are mandato   | γ.                                                                 |                |                        |                           |                 |
| 4. Supporting Attachmen                                         | its                | il a la como la cita a Tha                                         | . Lis al Ass.  |                        |                           |                 |
| to the list below.                                              | in the path or hit | the browse button. The                                             | n nit the Atta | ch files button to     | save the a                | ttacnment       |
| Please click <u>here</u> for guidelin                           | e on document at   | tachment.                                                          |                |                        |                           |                 |
| Documents                                                       |                    |                                                                    |                |                        |                           |                 |
| 4.1 Other supporting docum<br>if any :                          | ents,              |                                                                    |                |                        | Brov                      | /se             |
| Attach Files                                                    |                    |                                                                    |                |                        |                           |                 |
|                                                                 |                    |                                                                    |                | Prev                   | ious Nex                  | t Reset         |
| Privacy Statement Terms of Use                                  |                    |                                                                    |                | Health Sciences Author | <u>ity</u> © 2007. All Ri | ights Reserved. |

This section allows the attachment of the supporting documents for the application.

#### Add Attachment

- 1) Click on the **Browse** button to select the required file for attachment.
- 2) Select the required file.
- 3) Click on the **Ok** button.
- 4) Click on the Attach File button for the file to be attached to this application.
- 5) Fill up remarks with regards to the attachment if required.

#### **Remove Attachment**

- 1) Click on the checkbox beside the attachment or attachments from the List of Attachments table.
- 2) To delete all attachments, click on the checkbox beside S/n.
- 3) Click on the **Remove** button.

The file extensions, which are acceptable and supported, are:

- tif
- jpg
- pdf
- doc
- xls
- ppt
- avi (audio visual, if required)
- mpeg(audio visual, if required)

#### 2.3.6 Confirmation

This section shows all the information the user has entered into the different sections of the application form. It allows the user to manually verify all the information fields.

|                                                                                                    | Client Name : SHISEIDO SIN                                                                                                    | GAPORE COMPANY (PTE) LTD                                                                                                    | Transaction No : TO                                                                                                    | 1802572E Log                                                                          |
|----------------------------------------------------------------------------------------------------|----------------------------------------------------------------------------------------------------|----------------------------------------------------------------------------------------------------|----------------------------------------------------------------------------------------------------|---------------------------------------------------------------------------------------|
| R1700 SUBMISSION OF                                                                                                    | EXPEDITED SAFETY F                                                                                                    | EPORT                                                                                                    |                                                                                                    |                                                                                       |
| ill in the application for                                                                                                    | m                                                                                                    |                                                                                                    |                                                                                                    | <u>Guideline Help</u>                                                                 |
| <ol> <li>Particulars of Clinical Trial App<br/>2. Applicant Particulars</li> </ol>                                                                                                    | lication 3.Safe<br>4.Supp                                                                                                    | ty Report Summary<br>porting Attachments                                                                                                    | 5. Confirmation                                                                                                    | Special Symbol                                                                        |
|                                                                                                    |                                                                                                    |                                                                                                    |                                                                                                    | Attach Save                                                                           |
| ields marked with an asteris                                                                                                    | k * are mandatory.                                                                                                    |                                                                                                    |                                                                                                    | Previous                                                                              |
| Particulars of Clinical T                                                                                                    | rial Application                                                                                                    |                                                                                                    |                                                                                                    |                                                                                       |
| umber                                                                                                    | 0600450G                                                                                                    |                                                                                                    |                                                                                                    |                                                                                       |
| itle of Clinical Trial                                                                                                    | sdfasdfasdfasd                                                                                                    |                                                                                                    |                                                                                                    |                                                                                       |
| rotocol Number                                                                                                    | 435345345                                                                                                    |                                                                                                    |                                                                                                    |                                                                                       |
| rotocol Date                                                                                                    | 28/06/2006                                                                                                    |                                                                                                    |                                                                                                    |                                                                                       |
| st of Principal Investigat                                                                                                    | or(s) & Clinical Trial I                                                                                                    | nstitution(s)                                                                                                    |                                                                                                    | here a                                                                                |
| rincipal Investigator<br>dasdfasd                                                                                                    | Clinical Trial Instituti<br>Changi General Hospital                                                                                                    | on Date Of App<br>31/01/2007                                                                                                    | roval CTC Expiry Date<br>19/03/2008                                                                                                    | E CTC Status<br>Ongoing                                                               |
|                                                                                                    |                                                                                                    |                                                                                                    |                                                                                                    |                                                                                       |
| udy Drug Information                                                                                                    | STP                                                                                                    |                                                                                                    |                                                                                                    |                                                                                       |
| rug iype:                                                                                                    | 210                                                                                                    |                                                                                                    |                                                                                                    |                                                                                       |
| rug Name:                                                                                                    | weaqwerasdfa                                                                                                    | and incompany and states.                                                                                                    | Cardanaire at anna S                                                                                                    |                                                                                       |
| ro code:                                                                                                    | Class III - Appr                                                                                                    | nu immunomodulating a<br>wed drug undergoing cli                                                                                                    | genus (Endocrine therapy)<br>nical trial for new indications                                                                                                    | method of                                                                             |
| ass of Urug:                                                                                                    | administration a                                                                                                    | nd/or dosages,etc                                                                                                    | and a marter new mulcations,                                                                                                    |                                                                                       |
| rial Summary                                                                                                    |                                                                                                    |                                                                                                    |                                                                                                    |                                                                                       |
| herapeutic Area:                                                                                                    | Dentistry                                                                                                    |                                                                                                    |                                                                                                    |                                                                                       |
| SMB:                                                                                                    | Yes                                                                                                    |                                                                                                    |                                                                                                    |                                                                                       |
|                                                                                                    | Single-Blind                                                                                                    |                                                                                                    |                                                                                                    |                                                                                       |
| . Applicant Particulars                                                                                                    |                                                                                                    |                                                                                                    |                                                                                                    |                                                                                       |
| .1 Name : *                                                                                                    |                                                                                                    |                                                                                                    |                                                                                                    |                                                                                       |
| .2 NRIC/FIN : *                                                                                                    |                                                                                                    |                                                                                                    |                                                                                                    |                                                                                       |
| .3 Designation : *                                                                                                    |                                                                                                    |                                                                                                    |                                                                                                    |                                                                                       |
| .4 Address                                                                                                    |                                                                                                    |                                                                                                    |                                                                                                    |                                                                                       |
| .4.1 Address Type : *                                                                                                    | Local                                                                                                    |                                                                                                    |                                                                                                    |                                                                                       |
| .4.2 Postal Code : *                                                                                                    |                                                                                                    |                                                                                                    |                                                                                                    |                                                                                       |
| 4.3 Block / House No :                                                                                                    |                                                                                                    | 2.4.4 Level - Un                                                                                                    | it: #-                                                                                                    |                                                                                       |
| .4.5 Street Name :                                                                                                    |                                                                                                    |                                                                                                    |                                                                                                    |                                                                                       |
| 4.6 Building Name :                                                                                                    |                                                                                                    |                                                                                                    |                                                                                                    |                                                                                       |
| 4.7 Country :                                                                                                    | Singapore                                                                                                    |                                                                                                    |                                                                                                    |                                                                                       |
| 5 Contact Details                                                                                                    |                                                                                                    |                                                                                                    |                                                                                                    |                                                                                       |
| 5.1 Tel : *                                                                                                    |                                                                                                    | 2.5.2 Fax :                                                                                                    |                                                                                                    |                                                                                       |
| 5.3 Handphone :                                                                                                    |                                                                                                    | 2.5.4 Pager :                                                                                                    |                                                                                                    |                                                                                       |
| . 5. 5 Email :                                                                                                    |                                                                                                    |                                                                                                    |                                                                                                    |                                                                                       |
|                                                                                                    |                                                                                                    |                                                                                                    |                                                                                                    |                                                                                       |
| .6 Preferences                                                                                                    |                                                                                                    |                                                                                                    |                                                                                                    |                                                                                       |
| .6 Preferences<br>.6.1 Preferred Contact Mode                                                                                                    | 11                                                                                                    |                                                                                                    |                                                                                                    |                                                                                       |
| . 6 Preferences<br>. 6. 1 Preferred Contact Mode                                                                                                    | : :<br>(Please ensure that the rele<br>this preferred contact mod<br>course of this application, :<br>your email address above,                                                                            | vant contact details above is<br>a is the mode which you will r<br>you will receive our input req<br>regardless of your selected p                                                              | entered for your preferred contac<br>eceive the final notification of this<br>uests (i.e. queries), if any, via emai<br>referred contact mode.)                                 | t mode. Please note tha<br>application. During th<br>I if you have indicated          |
| .6 Preferences<br>.6.1 Preferred Contact Mode<br>. Safety Report Summary                                                                                                    | : (<br>(Please ensure that the rele<br>this preferred contact mod<br>course of this application,<br>your email address above,                                                                              | vant contact details above is<br>e is the mode which you will r<br>you will receive our input req<br>regardless of your selected p                                                              | entered for your preferred contac<br>eceive the final notification of this<br>uests (i.e. queries), if any, via emai<br>referred contact mode.)                                 | t mode. Please note tha<br>application. During th<br>I if you have indicated          |
| .6 Preferences<br>6.1 Preferred Contact Mode<br>. Safety Report Summary<br>ist of Saved Safety Report                                                                                                    | <ul> <li>Please ensure that the relet<br/>this preferred contact mod<br/>course of this application.</li> <li>your email address above,</li> <li>rts:</li> <li>trail No. hypopolistic to citize</li> </ul> | vant contact details above is<br>is the mode which you will<br>you will receive our input req<br>regardless of your selected p                                                                  | entered for your preferred contac<br>eceive the final notification of this<br>uests (i.e. queries), if any, via emai<br>referred contact mode.)                                 | t mode. Please note tha<br>application. During th<br>I if you have indicated          |
| .6 Preferences<br>.6.1 Preferred Contact Mode<br>                                                                                                    | Please ensure that the role<br>this preferred contact mode<br>course of this application,<br>your email address above,<br>tts:<br>trol No. hyperlink to view<br>No.                                        | vant contact details above is<br>is the mode which you will r<br>you will receive our input req<br>regardless of your selected p<br>contails of safety report<br>Initial / Followup             | entered for your preferred contac<br>ceave the final notification of this<br>uest (u.e. queries), f any, via email<br>referred contact mode.)<br>Last Modified                  | t mode. Please note this<br>application. During th<br>I if you have indicated<br>Date |
| .6 Preferences<br>.6.1 Preferred Contact Mode<br>.Safety Report Summary<br>ist of Saved Safety Report<br>lick on the Manufacturer Control<br>Manufacturer Control<br>MCN001                                              | Please ensure that the rele<br>this preferred contact mode<br>course of this application,<br>your email address above,<br>rest<br>trol No, hyperlink to view<br>No,                                        | vant contact details above is<br>a is the mode which you will r<br>you will receive our input req<br>regardless of your selected p<br>details of safety report<br>Initial / Followup<br>Initial | entered for your preferred contac<br>eavies the final notification of this<br>uset (0.4 querels), fany, via email<br>referred contact mode.)<br>Last Modified<br>12/03/2008     | t mode. Please note this<br>application. During th<br>I if you have indicated<br>Date |
| .6 Preferences<br>.6.1 Preferred Contact Mode<br>. Safety Report Summary<br>ist of Saved Safety Report<br>lick on the Manufacturer Con<br>Manufacturer Control<br>MCNOO1                                                 | Plass ensure that the rele<br>this preferred contact mod<br>course of this application,<br>your email address above,<br>rts:<br>trol No. hyperlink to view<br>No.                                          | vant contact details above is<br>is the mode which you will review our input reg<br>regardless of your selected p<br>r details of safety report<br><b>Initial</b>                               | entered for your preferred contac<br>ceive the final notification of this<br>south 0.4 queries (). Rany, via email<br>referred contact mode.)<br>Last Modified<br>12/03/2008    | t mode. Please note tha<br>application. During th<br>I if you have indicated<br>Date  |
| .6 Preferences<br>.6.1 Preferred Contact Mode<br>. Safety Report Summary<br>ist of Saved Safety Report<br>lick on the Manufacturer Con<br>Manufacturer Control<br>MCN001<br>. Supporting Attachment<br>1 Attachment News | Plass ensure that the rele<br>this preferred contact mod<br>course of this application,<br>your email address above,<br>troi No. hyperlink to view<br>No.<br>S                                             | vant contact details above is<br>is the mode which you will review our input reg<br>regardless of your selected p<br>r details of safety report<br><b>Initial</b><br>Initial                    | entered for your preferred cortax<br>cesive the final profifsation of this<br>uests 0 & queries). If any, via emain<br>referred contact mode )<br>Last Modified I<br>12/03/2008 | t mode. Please note the<br>application. During th<br>I if you have indicated          |

Confirmation Page for Drafter

#### Notify

The drafter would need to click on the **Notify** button to inform the applicant the application of Clinical Trial Submission of Expedited Safety Report. The notification email will be sent to the email of the latest submitter of Clinical Trial Extended eService. The applicant will fill in the applicant details and submit the application.

| WHSA                                                                                 |                                                                                                    |                                                                                                    | Singapore<br>Integrity • S<br>CONTACT INFO FR                                                                                               | ECOVERNMENT<br>ervice • Excellence<br>EDBACK SITEMAP                 |
|--------------------------------------------------------------------------------------|----------------------------------------------------------------------------------------------------|----------------------------------------------------------------------------------------------------|----------------------------------------------------------------------------------------------------|----------------------------------------------------------------------|
| HOME ABOUT US                                                                        | E-SERVICES & FORMS NEW                                                                                                    | S&EVENTS   CAREERS                                                                                                    | PUBLICATIONS USEFU                                                                                                    | LLINKS                                                               |
| Logon ID : 50750213C                                                                 | Client Name : SHISEIDO SINGAP                                                                                                    | ORE COMPANY (PTE) LTD                                                                                                    | Transaction No : T080                                                                                                    | 2572E Log<br>out CDA                                                 |
| PR1700 SUBMISSION OF                                                                 | EXPEDITED SAFETY REP                                                                                                    | ORT                                                                                                    |                                                                                                    |                                                                      |
| Fill in the application fo                                                           | rm                                                                                                    |                                                                                                    |                                                                                                    | <u>Guideline Help</u>                                                |
| 1. Particulars of Clinical Trial Ap<br>2. Applicant Particulars                      | plication 3. Safety Re<br>4. Supportir                                                                                                    | port Summary 5.<br>ng Attachments                                                                                                | Confirmation S                                                                                                    | pedal Symbol                                                         |
|                                                                                      |                                                                                                    |                                                                                                    |                                                                                                    | Previous                                                             |
| Fields marked with an asteri                                                         | sk * are mandatory.<br>Trial Application                                                                                                    |                                                                                                    |                                                                                                    |                                                                      |
| HSA Clinical Trial Application                                                       | 0600450G                                                                                                    |                                                                                                    |                                                                                                    |                                                                      |
| Number<br>Title of Clinical Trial                                                    | sdfasdfasdfasd                                                                                                    |                                                                                                    |                                                                                                    |                                                                      |
| Protocol Number                                                                      | 435345345                                                                                                    |                                                                                                    |                                                                                                    |                                                                      |
| Protocol Date                                                                        | 28/06/2006                                                                                                    |                                                                                                    |                                                                                                    |                                                                      |
| list of Principal Invoction                                                          | tor(s) & Clinical Trial lassi                                                                                                    | tution(s)                                                                                                    |                                                                                                    |                                                                      |
| Principal Inv <u>estigator</u>                                                       | Clinical Trial Institution                                                                                                    | Date Of Approv                                                                                                    | al CTC Expiry Date                                                                                                    | CTC Status                                                           |
| adasdfasd                                                                            | Changi General Hospital                                                                                                    | 31/01/2007                                                                                                    | 19/03/2008                                                                                                    | Ongoing                                                              |
| Study Drug Information                                                               |                                                                                                    |                                                                                                    |                                                                                                    |                                                                      |
| Drug Type:                                                                           | STD                                                                                                    |                                                                                                    |                                                                                                    |                                                                      |
| Drug Name:                                                                           | weaqwerasdfa                                                                                                    |                                                                                                    |                                                                                                    |                                                                      |
| ATC Code:                                                                            | Antineoplastic and i                                                                                                    | mmunomodulating ager                                                                                                    | its (Endocrine therapy)                                                                                                    |                                                                      |
| Class of Drug:                                                                       | Class III - Approved<br>administration and/                                                                                                    | drug undergoing clinica<br>or dosages,etc                                                                                        | al trial for new indications, m                                                                                                    | nethod of                                                            |
| Trial Summary                                                                        |                                                                                                    |                                                                                                    |                                                                                                    |                                                                      |
| Therapeutic Area:                                                                    | Dentistry                                                                                                    |                                                                                                    |                                                                                                    |                                                                      |
| DSMB:                                                                                | Yes                                                                                                    |                                                                                                    |                                                                                                    |                                                                      |
| ls:                                                                                  | Single-Blind                                                                                                    |                                                                                                    |                                                                                                    |                                                                      |
| 2 Applicant Particulars                                                              |                                                                                                    |                                                                                                    |                                                                                                    |                                                                      |
| 2.1 Name : *                                                                         |                                                                                                    |                                                                                                    |                                                                                                    |                                                                      |
| 2.2 NRIC/FIN : *                                                                     |                                                                                                    |                                                                                                    |                                                                                                    |                                                                      |
| 2.3 Designation : *                                                                  |                                                                                                    |                                                                                                    |                                                                                                    |                                                                      |
| 2.4 Address                                                                          |                                                                                                    |                                                                                                    |                                                                                                    |                                                                      |
| 2.4.1 Address Type : *                                                               | Local                                                                                                    |                                                                                                    |                                                                                                    |                                                                      |
| 2.4.2 Postal Code : *                                                                |                                                                                                    |                                                                                                    |                                                                                                    |                                                                      |
| 2.4.3 Block / House No :                                                             |                                                                                                    | 2.4.4 Level - Unit :                                                                                                    | # -                                                                                                    |                                                                      |
| 2.4.5 Street Name :                                                                  |                                                                                                    |                                                                                                    |                                                                                                    |                                                                      |
| 2.4.6 Building Name :                                                                |                                                                                                    |                                                                                                    |                                                                                                    |                                                                      |
| 2.4.7 Country :                                                                      | Singapore                                                                                                    |                                                                                                    |                                                                                                    |                                                                      |
| 2.5 Contact Details                                                                  |                                                                                                    |                                                                                                    |                                                                                                    |                                                                      |
| 2.5.1 Tel : *                                                                        |                                                                                                    | 2.5.2 Fax :                                                                                                    |                                                                                                    |                                                                      |
| 2.5.3 Handphone :                                                                    |                                                                                                    | 2.5.4 Pager :                                                                                                    |                                                                                                    |                                                                      |
| 2.5.5 Email :                                                                        |                                                                                                    |                                                                                                    |                                                                                                    |                                                                      |
| 2.6 Preferences                                                                      |                                                                                                    |                                                                                                    |                                                                                                    |                                                                      |
| 2.6.1 Preferred Contact Mod<br>*                                                     | le :<br>(Please ensure that the relevant<br>this preferred contact mode is th<br>course of this application, you v<br>your email address above, rega | contact details above is entr<br>ne mode which you will recei<br>vill receive our input request<br>rdless of your selected prefe | ered for your preferred contact m<br>ve the final notification of this ap<br>is ().e. queries), if any, via email if<br>rred contact mode.) | ode. Please note that<br>plication. During the<br>you have indicated |
| 3. Safety Report Summar<br>List of Saved Safety Repo<br>Click on the Manufacturer Co | ν<br>orts:<br>ntrol No. hyperlink to view det                                                                                                    | ails of safety report                                                                                                    |                                                                                                    |                                                                      |
| SN Manufacturer Contro<br>1 <u>MCN001</u>                                            | ol No. In<br>Ini                                                                                                    | itial / Followup<br>tial                                                                                                    | Last Modified Da<br>12/03/2008                                                                                                    | te                                                                   |
| 4. Supporting Attachmen                                                              | ts                                                                                                    |                                                                                                    |                                                                                                    |                                                                      |
| Sn Attachment Name                                                                   | Attachment Type                                                                                                    | Size Re<br>(Kb)                                                                                                    | marks                                                                                                    |                                                                      |
|                                                                                      |                                                                                                    |                                                                                                    | Previous Validate :                                                                                                    | Submit Reset                                                         |
| Privacy Statement   Terms of Use                                                     |                                                                                                    |                                                                                                    | Health Sciences Authority @ 20                                                                                                    | 07. All Rights Reserved.                                             |

Confirmation Page for Submitter

To proceed with the system verification of the information on the application form,

- 1) Click on the Validate button.
- 2) If there is any missing mandatory information or details, which do not meet the application requirements, a pop up screen will appear with the details of the validation error. (Please disable any popup blockers to allow the notification to show.)
- 3) If there is no validation error, click on the **Submit** button to submit the application.

| Logon    | ID : 50750213C                        | Client Name : SHISEIDO SINGAPORE COMPANY (PTE) LTD      | Transaction No : T0802572E | CDA   |
|----------|---------------------------------------|---------------------------------------------------------|----------------------------|-------|
| PZ01     | 01 VALIDATION ERRO                    | R REPORT                                                |                            |       |
| 2. A     | pplicant Particulars                  |                                                         |                            |       |
| 2.1      | Name for applicant is ma              | indatory                                                |                            |       |
| 2.2      | NRIC/FIN for applicant is             | mandatory                                               |                            |       |
| 2.3      | Designation for applicant             | is mandatory                                            |                            |       |
| 2.4.2    | Postal code for applicant             | 's local address is mandatory                           |                            |       |
| 2.5.1    | Telephone number in ap                | plicant is mandatory                                    |                            |       |
| 2.6.1    | Preferred contact mode                | or applicant is mandatory                               |                            |       |
| 3. Sa    | afety Report Summary                  |                                                         |                            |       |
| 3 P      | lease ensure all the mand             | atory fields in report are entered                      |                            |       |
| 3 P<br>N | 'lease ensure that there is<br>MCN001 | a CIOMS report / Dear Doctor Letter attached for each r | eport:                     |       |
|          |                                       |                                                         |                            | Class |
|          |                                       |                                                         |                            | CIOS  |

This will allow the user to take note of the relevant changes to be made and return back to the application form and amend accordingly.

#### 2.3.7 Acknowledgment

| HSA                            |                          |                 |           | Sine<br>Integ        | gapore Go<br>grity • Service<br>INFO FEEDBAC | Vernment<br>• Excellence<br>K SITEMAP |
|--------------------------------|--------------------------|-----------------|-----------|----------------------|----------------------------------------------|---------------------------------------|
| HOME ABOUT US                  | E-SERVICES & FORMS       | NEWS & EVENTS   | CAREERS   | PUBLICATIONS         | USEFUL LINKS                                 |                                       |
| Logon ID : S0750213C           | Client Name : SHISEIDO S | INGAPORECOMPANY | (PTE) LTD | Application I        | No : 0800986Q                                |                                       |
|                                |                          |                 |           | Date of Subn         | nission: 12/03/200                           | 0011 CDA<br>08                        |
| PR1700 SUBMISSION OF           | EXPEDITED SAFETY         | REPORT          |           |                      |                                              |                                       |
| Acknowledgement                |                          |                 |           |                      |                                              |                                       |
| Your application have been s   | uccessfully submitted    |                 |           |                      |                                              |                                       |
| Please note that your applica  | tion number is 080098    | 5Q              |           |                      |                                              |                                       |
|                                |                          |                 | Ç         | Show Printer         | -Friendly vers                               | sion                                  |
| Click Here To Start A New ESR  | Application              |                 |           |                      |                                              |                                       |
| Back to HSA Home Page          |                          |                 |           |                      |                                              |                                       |
| Privacy Statement Terms of Use |                          |                 |           | Health Sciences Auth | <u>ority</u> © 2007. All R                   | ights Reserved.                       |

This section acknowledges that the application has been submitted to HSA for processing. An application number will be generated for the application.

<u>Links</u>

- 1) Show Printer Friendly version This allows the applicant to print or view the application.
- 2) Click here to start a new ESR application This allows the applicant to start a new ESR application.
- 3) Back to HSA Home

This allows the applicant to go back to HSA home page.